# LE GUIDE DEL Centro ICT d'Ateneo

Centro ICT d'Ateneo

## EDUROAM

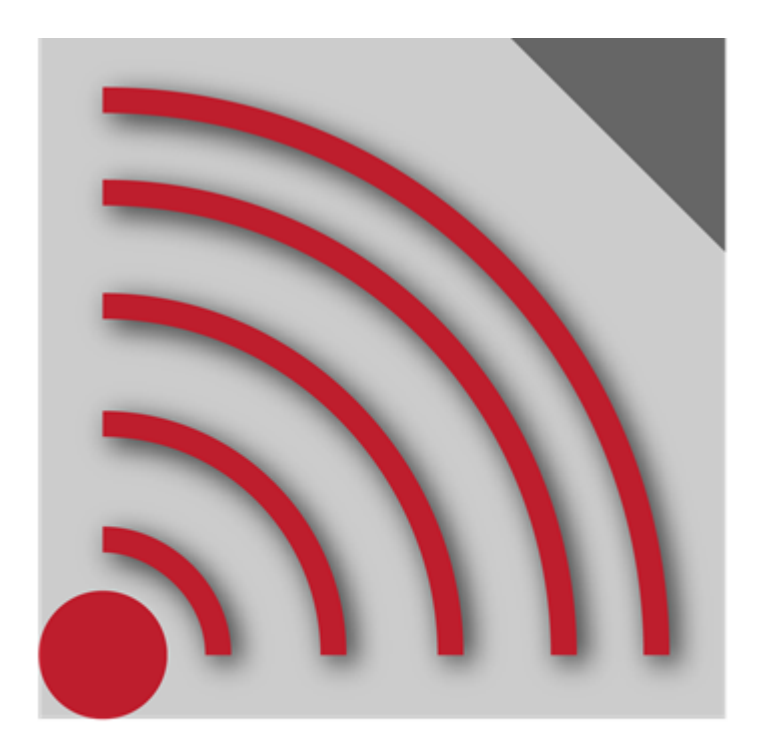

## UNICAL

Guida per l'accesso alla rete WIRELESS D'ATENEO per ANDROID

### **OBIETTIVI DELLA GUIDA**

Questa guida si propone come strumento destinato all'utente al fine di facilitare la fruizione del servizio di connessione alla rete Wi-FI, fornito dall'Unical che aderisce alla **Federazione Italiana Eduroam**.

Al suo interno vengono dettagliate tutte le informazioni utili e le indicazioni, accompagnate dalle relative immagini, che passo dopo passo ti guideranno nella corretta configurazione del tuo dispositivo, dotato di SO **Android**, per la connessione alla rete wireless d'Ateneo.

#### **NOTE PRELIMINARI**

È importante tenere conto che la copertura del segnale WiFi (**eduroam**) è normalmente estesa all'interno di <u>tutte le aule didattiche, negli studi delle Presidenze di Dipartimento, lungo i ponti</u> <u>carrabile e coperto</u>, altrove, in assenza di segnale, la connessione non sarà possibile. La mappa con la copertura wi-fi dell'unical è possibile visualizzarla su <u>mappuni</u>.

La WiFi è fruibile sia dagli studenti che dal personale dell'Unical, Docenti e PTA, oltre chiaramente che a **tutti gli utenti EDUROAM**, le credenziali d'accesso sono determinate secondo lo schema seguente:

| Tipo utente               | Nome utente                                       | Password                           |
|---------------------------|---------------------------------------------------|------------------------------------|
| Studenti UNICAL           | Cod. Fisc.                                        | psw ESSE3                          |
| Personale<br>UNICAL       | Matricola SOLDI                                   | Usare il PIN del Servizio<br>SOLDI |
| Utenti Eduroam<br>esterni | Rivolgersi alla struttura eduroam di appartenenza |                                    |

Gli **account Unical** della rete wireless sono creati automaticamente per ogni utente in anagrafe, affinché vengano attivati è necessario accedere prima al proprio account ESSE3, per gli studenti, o soldi.unical.it, per il personale, ad accesso avvenuto l'account wireless sarà attivo per 180 giorni passati i quali sarà necessario reiterare la procedura.

#### **CONNESSIONE CON ANDROID**

Se ci si connette alla rete wireless d'Ateneo con un dispositivo che usa come sistema operativo **Android**, è necessario seguire alcune indicazioni specifiche come nelle immagini di seguito riportate.

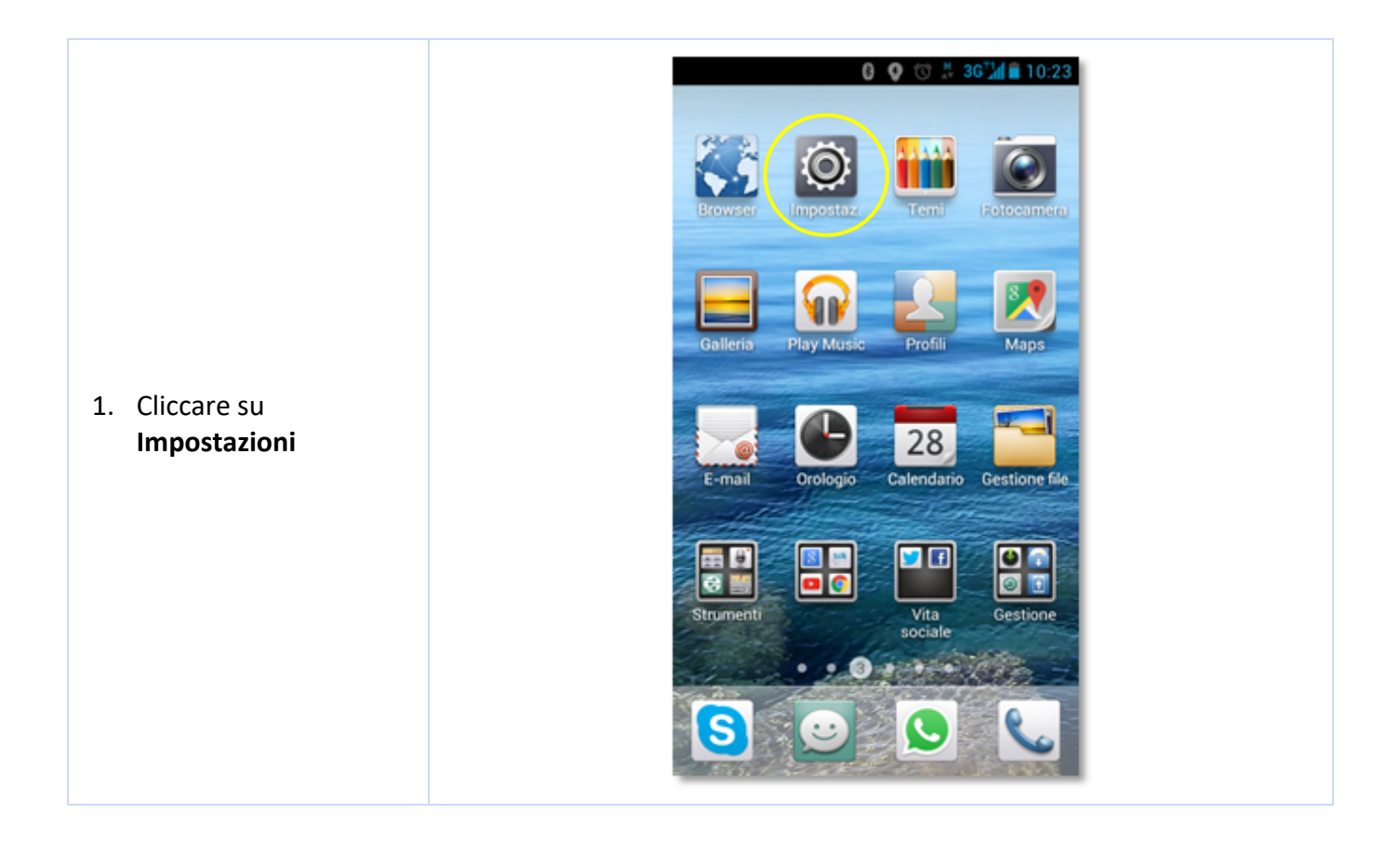

| 2. Attivare la funzione di<br>rilevamento reti<br>wireless WiFi ON WiFi<br>ATTIVA                                                                                                    | Generali   Tutte   WIRELESS E RETI   Doppia scheda   Modalità aereo   DISAT   Wi-Fi   ATTIV   Bluetooth   ATTIV   Reti mobili   Altro   DISPOSITIVO   Maudio   Display   Memoria   Batteria   Modalità risparmio energetico                |
|----------------------------------------------------------------------------------------------------|----------------------------------------------------------------------------------------------------|
| <ol> <li>Selezionare la rete<br/>eduroam ed impostare i<br/>parametri come<br/>mostrato nella figura a<br/>fianco. Lasciare vuoto il<br/>campo identità<br/>anonima. Salvare e<br/>connettersi.</li> </ol> | Add network   Network name   eduroam   Security   802.1x EAP   EAP method   PEAP   PAase 2 authentication   MSCHAPV2   CA certificate   Use system certificates   Domain   unical.it   Identity   username   Anonymous identity   Password |

Tutte le guide per l'accesso alla rete WIRELESS D'ATENEO per i diversi sistemi operativi

ANDROID iPhone Linux Fedora 21 Linux Ubuntu 14.04 MAC OS ver. 10.9 MAC OS ver. 10.10.2 Windows Vista e Seven